## Metodický pokyn k vyhledávání citovanosti v databázi Web of Science pro Výroční zprávu LF HK

Pro Výroční zprávu je třeba vyhledat, **kolikrát byl daný autor citován v daném roce**. Nerozhoduje datum vydání práce. Z vyhledaného počtu citací je třeba **vyloučit autocitace**.

Otevřete si webové stránky Lékařské fakulty (www.lfhk.cuni.cz) a v sekci *Studium a vzdělávání* vyberte link *Lékařská knihovna*. Přes *Portál elektronických zdrojů* pokračujte až k odkazu do *Web of Science (WoS)*.

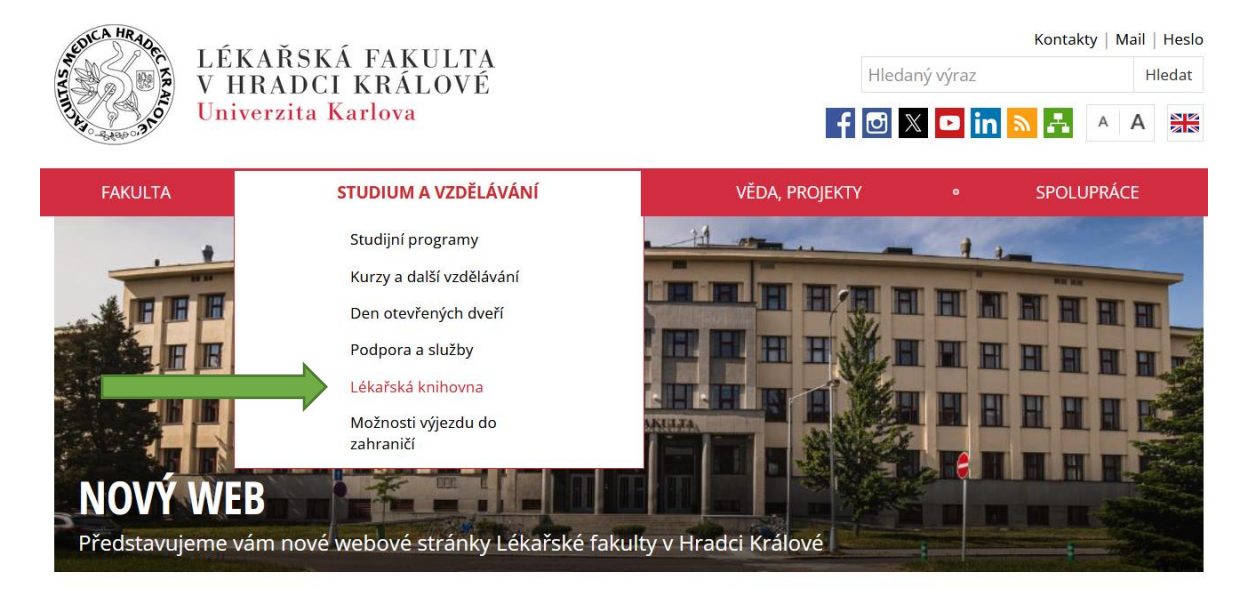

## NENAŠLI JSTE NĚCO DŮLEŽITÉHO?

Spustili jsme nový fakultní web.
 Starý web spolu s interními informacemi dočasně naleznete na adrese web.lfhk.cuni.cz.
 Před začátkem nového akademického roku 2024/2025 bude spuštěn také intranet pro zaměstnance a studenty naší fakulty.
 Podrobnosti zde.

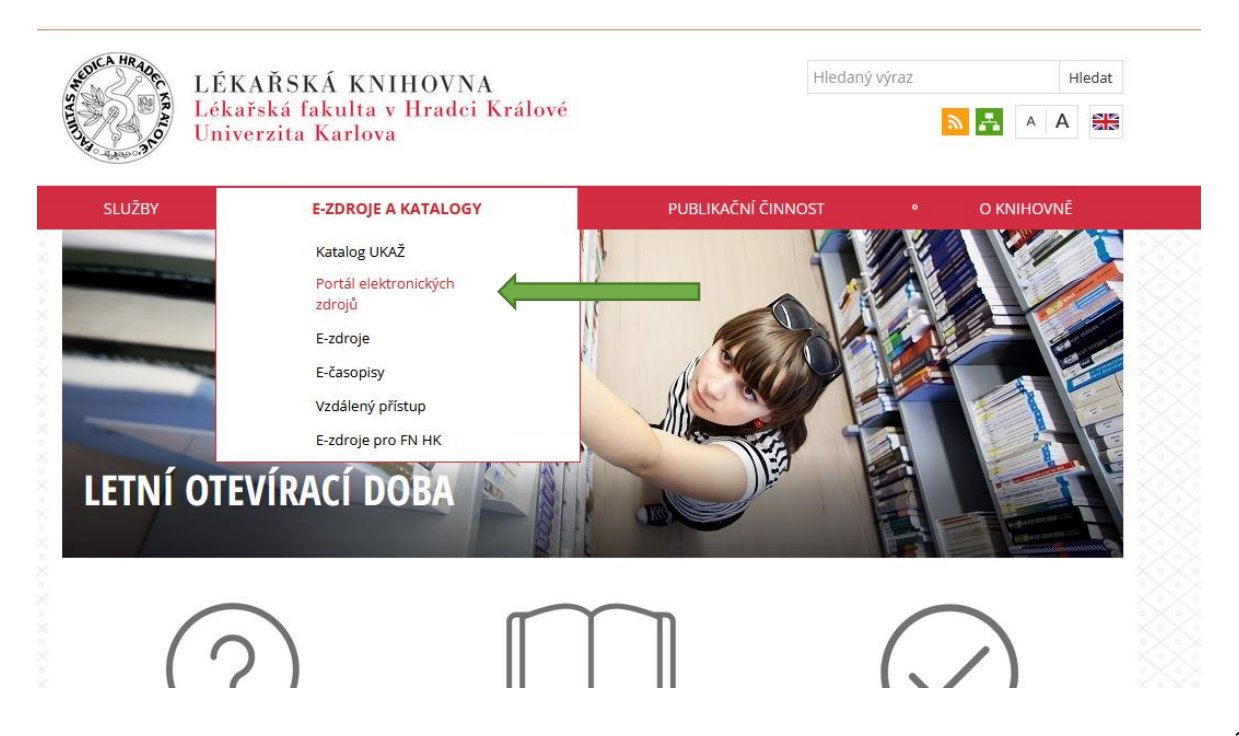

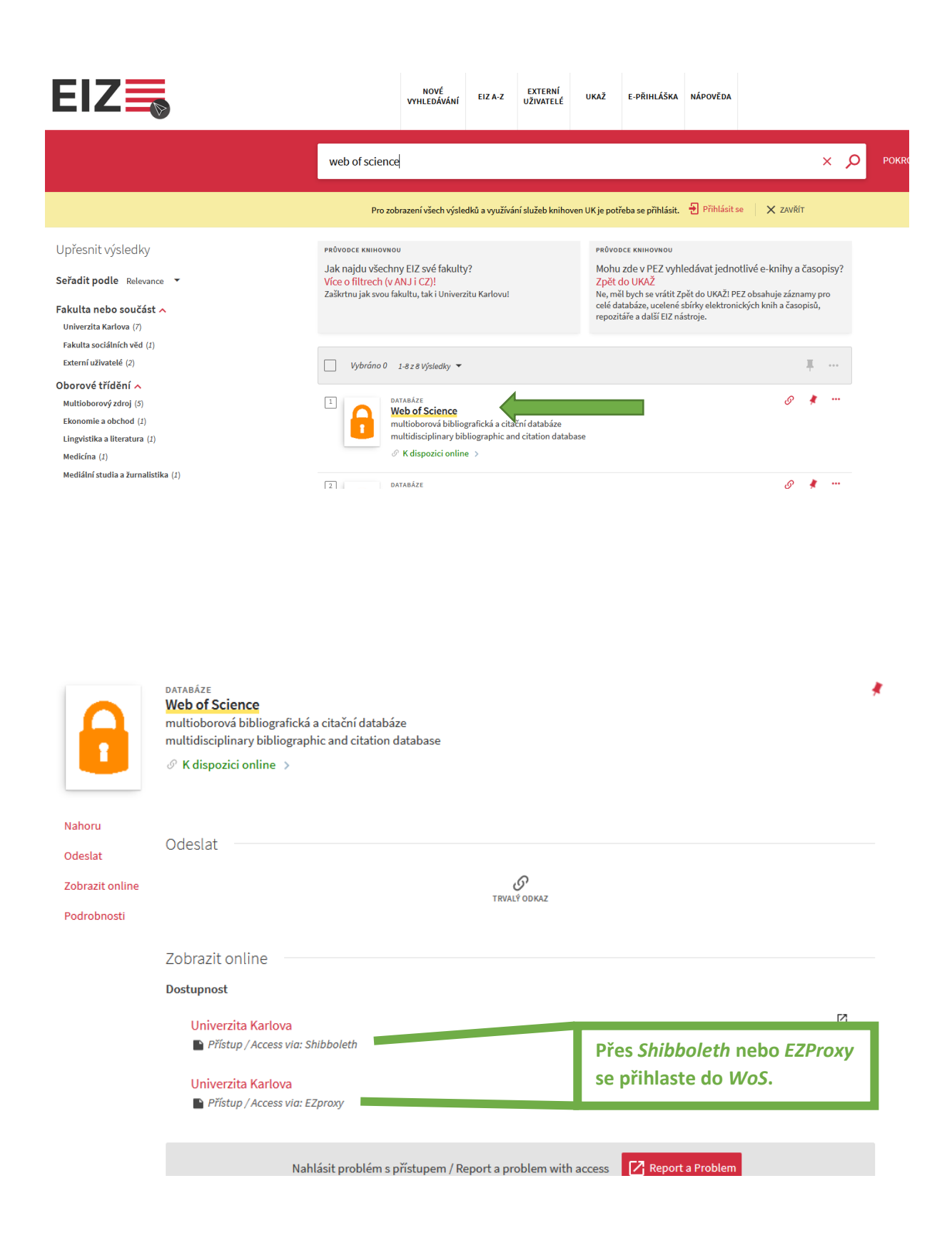

|                               | Disco                  | OVER MULTIDISC                                                                                             | ciplinary content                                 |        |
|-------------------------------|------------------------|----------------------------------------------------------------------------------------------------|---------------------------------------------------|--------|
|                               | DOCUMENTS              |                                                                                                    | RESEARCHERS                                       |        |
| Search in: Web of S           | Science Core Collectio | on Y Editions: All Y                                                                                       |                                                   |        |
|                               | CITED REFERENCES       | STRUCTURE                                                                                                  | Ujistěte se, že vyhledáváte                       |        |
| Bearch<br>All Fields          |                        | Author<br>Searches these fields: A                                                                         | <i>Collection)</i> a dále filtrujte podle autora. | Search |
| Topic<br>Title                |                        | Group Authors, en<br>Group Authors, en<br>Group Author first followed by a s<br>and the author's initials. | pace                                              |        |
| Author<br>Publication Titles  |                        | <i>Examples:</i><br>johnson m*                                                                             |                                                   |        |
| Year Published<br>Affiliation |                        |                                                                                                    | Jarivate                                          |        |
| Clariva Publisher             |                        |                                                                                                    | Manage cookies preferences Follow                 | /Us    |

| DOCUMENTS                                                   | RESEARCHERS                   |
|-------------------------------------------------------------|-------------------------------|
| Search in: Web of Science Core Collection > Editions: All > | Vložto iméno sutors           |
| DOCUMENTS CITED REFERENCES STRUCTURE                        | a klikněte na <i>Search</i> . |
| Author ~ VSETECKA V                                         | AZ >                          |

| Soubor Úpr <u>avy</u> Zobrazit <u>H</u> istori                                                                                                    | ie Zál <u>o</u> žky <u>N</u> ástroje Nápo <u>v</u> éda                                                                                                    |                                                                                                    |
|----------------------------------------------------------------------------------------------------|----------------------------------------------------------------------------------------------------|----------------------------------------------------------------------------------------------------|
| IS véda – modul OBD   Lékařské                                                                                                    | 🛛 🗢 💿 OBD: Seznam 🛛 🕹 📕 Scopus - Do                                                                                                    | cument search resu × 🕨 Výběr databází į Lékařská fakulii × 🖸 vsetecka v (Author) – 24 – Web i × 🕴 +                                                                                                    |
| ← → C ŵ                                                                                                    | O A https://www.webofscience.com/wos                                                                                                    | ;/woscc/summary/36803b99-b785-4239-a330-8387422d9c67-6ed9c306/relevance/1 🗉 110% 😭 🔍 Vyhledat                                                                                                    |
| 👌 Citace.com 🛛 🏔 SHERPA/RoM                                                                                                    | 1 📁 DOAJ 🐵 License 🕨 LFHK 🔣 BMČ 🗜 Scopus 😣                                                                                                    | PubMed: 🗘 WoS 🗘 ResearchersID 💿 ORCID 🕀 CEP 🕀 RIV 🔓 Google 😵 FNHK 🚺 Ulrich 🕀 SKC 🌈 Alma UK 🛞 CPOS 🔩 Překladač (                                                                                                    |
| <ul> <li>N menu</li> <li>S</li> <li>S</li></ul> | Search ? Results for vsetecka v (Author) 24 results from Web of Science Core Q vsetecka v (Author) Co uv query link Publications You may also like Refine results Search within results Q | Collection for:          Image: Collection for:       Analyze Re         Image: Collection for:       Image: Collection for:         Image: Collection for:       Image: Collection for:         Image: Collectio |
| -<br>-<br>-                                                                                                    | Filter by Marked List ^                                                                                                    | Hnyk. D: <u>Vsetecka.</u> V and<br>Aug 20 2010 <u>JOURNAL</u><br>Vector analyses of exper<br>theoretical calculations<br>absent for F and CL. (C)<br>Context Sensitive Links                                                                                                    |
|                                                                                                    | 2.326 Neutron Capture Therapy     7       2.15 Physical Chemistry     2       2.89 Ionic, Molecular & Complex Liquids     2       1.141 Hormone Therapy     1                             | EXPERIMENTAL AN<br>p-CARDONNE DAME<br>Droz. L; Fox. MA: (): Vsetecka. V                                                                                                    |

## Web of Science<sup>™</sup>

Search

| >I<br>MENU | Marked List                                                                                   |                                      |       |
|------------|-----------------------------------------------------------------------------------------------|--------------------------------------|-------|
| P          |                                                                                               |                                      |       |
| 8          | My marked lists Unfiled Records (24)                                                          |                                      |       |
| Ļ          | 24 Unfiled Records<br>These items have not been added to a list yet. Start organizing your un | filed records by clicking each item. |       |
|            | Туре                                                                                          | V <i>Marked List</i> klikněte na     | Count |
|            | Documents                                                                                     | Documents.                           | 24    |
|            | Chem Structures: Reactions                                                                    |                                      | 0     |
|            | Chem Structures: Compounds                                                                    |                                      | 0     |

| Web of Scie | ence <sup>™</sup> Search                                                     |                                                                                                    |  |  |  |  |
|-------------|------------------------------------------------------------------------------|----------------------------------------------------------------------------------------------------|--|--|--|--|
|             | Marked List                                                                  |                                                                                                    |  |  |  |  |
| Ð           | 24 results in Web of Science Core Collection Analyze Results Citation Report |                                                                                                    |  |  |  |  |
| Θ           | Refine results                                                               | □ 0/24 Remove Export Sort by: Relevance ▼                                                                                                    |  |  |  |  |
| •           | Search within list for Q<br>Marked List results                              | <ul> <li>□ 1 Charge distribution (ithin hypercarbon-halogenated 1-Ph-2-X-1,2-dicarba-closo-dodecaboranes, (X = F, Cl, Br, I): A dipole moment and computational study</li> <li>Unit 0 View to You You. L</li> </ul>                                                                                                 |  |  |  |  |
|             | Web     V Marked List k     Filter by M     Citation Report                  | MOLECULAR STRUCTURE         978 (1-3), pp.246-249           ental dipole moments of a series of halogenated 1-Ph-2-X-1,2-dicarba-closo-dodecaboranes, (X = F, Cl, Br, I) combined with ow that there are intramolecular contacts between heavy halogens (Br and I) and the benzene ring, whereas this attraction is |  |  |  |  |
|             | Quick Filters                                                                | 0 Elsevier B.V. All rights reserved. <u>Context Sensitive Links</u> <u>Full Text at Publisher</u> ••• Context Sensitive Links                                                                                                    |  |  |  |  |
|             | Citation Topics Meso ① v                                                     | EXPERIMENTAL AND COMPUTED DIPOLE MOMENTS IN DONOR-BRIDGE-ACCEPTOR SYSTEMS WITH p-PHENYLENE AND     p-CARBORANEDIYL BRIDGES                                                                                                    |  |  |  |  |
|             | 2.1 Synthesis     8       2.326 Neutron Canture Therapy     7                | Droz, L: Fox, Mr; (); Vsetecka, V<br>2009 LOLLECTION OF CZECHOSLOVAK CHEMICAL COMMUNICATIONS 74 (1) pp.131-146                                                                                                    |  |  |  |  |

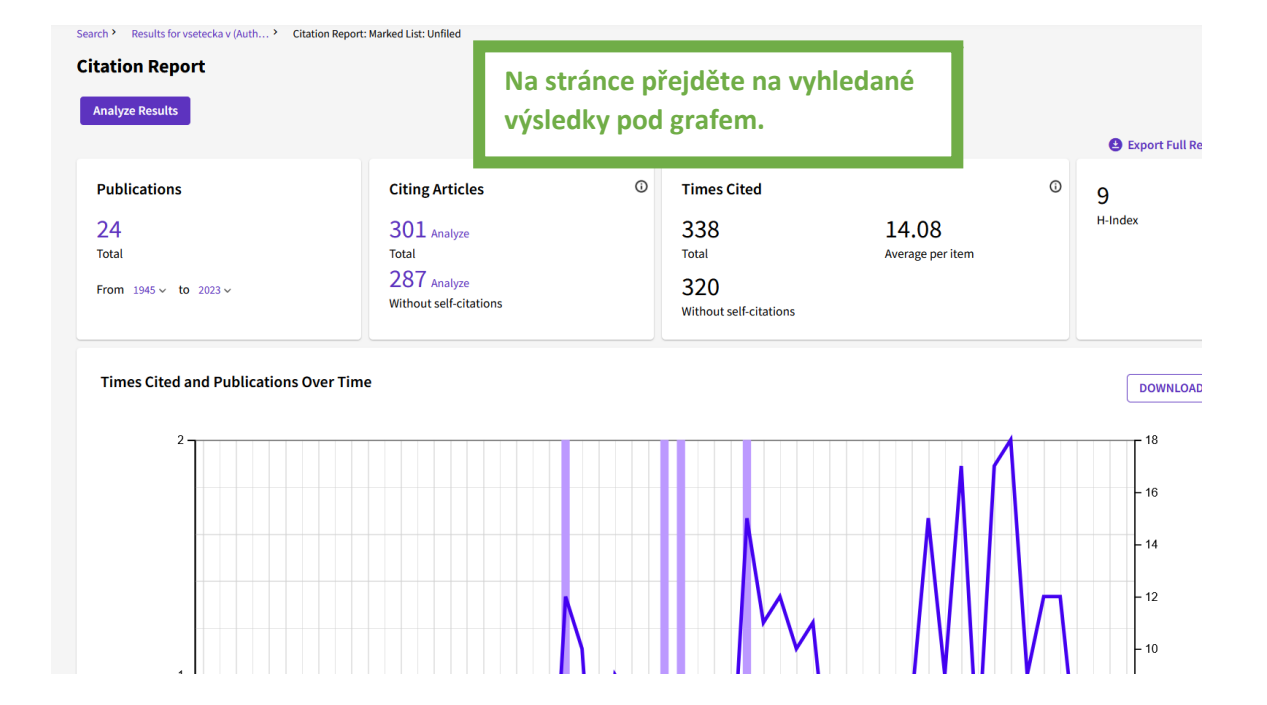

|                |                                                                                                    |                                                                              |           |      |      | Citations |           |          |       |
|----------------|----------------------------------------------------------------------------------------------------|------------------------------------------------------------------------------|-----------|------|------|-----------|-----------|----------|-------|
| 24             | Publications                                                                                                    | Sort by: Citations: highest first $\checkmark$ ( 1 of 1 )                    | < Back    |      |      |           | Forward > | Average  | Total |
|                |                                                                                                    | Total                                                                        | 2018      | 2019 | 2020 | 2021      | 2022      | per year | 334   |
| ⊝ 1            | Synthesis of 12-substituted 1-carba<br>C7H6+-CB11H11- ylide<br><u>Gruner, B; Janousek, Z; (); Michli, J</u><br>Apr 7 1999   <u>JOURNAL OF THE AMERICAN CHE</u>                                        | closo-dodecaborate anions and first hyperpolarizability of the 12-           | 3         | 5    | U    | 2         | 0         | 4.46     | 107   |
| ⊝ 2            | MESOMERIC DIPOLE-MOMENTS .<br>WITHIN THEIR FUNCTIONAL-GRO<br>EXNER.Q: BUDESINSKY, M: (); RACZYNSKY<br>Aug 1988   JOURNAL OF MOLECULAR STRU                                                            | Pozornost věnujte pouze sloupci, ko<br>jsou uvedené informace                | de        | 0    | 0    | 0         | 0         | 0.91     | 32    |
| <del>)</del> 3 | Charge distribution within 1,2-dic<br><u>Hnyk, D: <mark>Vsetecka, V:</mark> (); Exner, O</u><br>Sep 2001   <u>COLLECTION OF CZECHOSLOVA</u>                                                           | k vyhledávanému roku. Pokud hled<br>citace za rok 2021, vidíte, že autor r   | áte<br>ná | 3    | 2    | 0         | 0         | 1.27     | 28    |
| ⊖ 4            | MESOMERIC DIPOLE-MOMENTS .<br>AROMATIC NITRO-COMPOUNDS<br><u>VSETECKA, V</u> and <u>EXNER. Q</u><br>1974   <u>COLLECTION OF CZECHOSLOVAK CH</u>                                                       | za uvedený rok celkem 7 citací (vče<br>autocitací). Pro Výroční zprávu je al | tně<br>e  | 0    | 0    | 1         | 0         | 0.53     | 26    |
| ⊖ 5            | New route to 1-thia-closo-dodeca<br>of the halogen on the dipole mon<br>the B-11 chemical shifts<br><u>Machacek, J; Plesek, J; (); Stibr, B</u><br>Feb 28 2006   <u>DALTON TRANSACTIONS</u> (8) , pp: | nutno autocitace vyloučit.                                                   |           | 4    | 2    | 2         | 0         | 1.47     | 25    |
| ⊝ 6            | MESOMERIC DIPOLE-MOMENTS.13,<br>FURAZANS<br>VSETECKA,V; FRUTTERO,R; (); EXNER,Q<br>Aug 18 1994   JOURNAL OF MOLECULAR STRU                                                                            | DIPOLE-MOMENTS AND ELECTRON-DISTRIBUTION OF FUROXANS AND                     | 0         | 0    | 0    | 1         | 0         | 0.55     | 16    |
|                |                                                                                                    |                                                                              |           |      |      |           |           |          |       |

|                  |                                                                                                    |        |      |      | Citations |           |          |       |
|------------------|----------------------------------------------------------------------------------------------------|--------|------|------|-----------|-----------|----------|-------|
| 24               | Publications Sort by: Citations: highest first v < 1 of 1 >                                                                                                    | < Back |      |      |           | Forward > | Average  | Total |
|                  |                                                                                                    | 2018   | 2019 | 2020 | 2021      | 2022      | per year | Total |
|                  | Total                                                                                                    | 12     | 12   | 6    | 7         | 0         | 6.42     | 334   |
| Θ1               | Synthesis of 12-substituted 1-carba-closo-dodecaborate anions and first hyperpolarizability of the 12-<br>C7H6+-CB11H11- ylide<br><u>Gruner, B: Janousek, Z: []; MichliJ</u><br>Apr 7 1999   <u>JOURNAL OF THE AMERICAN CHEMICAL SOCIETY</u> 121 (13), pp.3122-3126                                                                                    | 3      | 5    | 0    | 2         | 0         | 4.46     | 107   |
| <del>(</del> ) 2 | MESOMERIC DIPOLE-MOMENTS .8. DIPOLE-MOMENTS OF AMIDINES AND ELECTRON-DISTRIBUTION<br>WITHIN THEIR FUNCTIONAL-GROUP<br>EXNER.0: BUDESINSKY.JB: (                                                                                                    | 0      | 0    | 0    | 0         | 0         | 0.91     | 32    |
| ⊖ 3              | Charge distribution wiK vyloučení autocitací rozklikněte počtyHuyk, B: Seesca & C.): En<br>Sep 2001 [COLLECTION OF Ccitací pro jednotlivé práce a ověřte, zda-                                                                                                    | i      | 3    | 2    | 0         | 0         | 1.27     | 28    |
| ⊝ 4              | MESOMERIC DIPOLE-N<br>AROMATIC NITRO-CON<br>USETECKA) and EXNER. O<br>1974 [COLLECTION OF CZECHOSLOVAR CHEMICAL COMMUNICATIONS 39 (5), pp:1140-1149                                                                                                    |        | 0    | 0    | 1         | 0         | 0.53     | 26    |
| ⊖ 5              | New route to 1-thia-closo-dodecaborane(11), closo-1-SB11H11, and its halogenation reactions. The effect<br>of the halogen on the dipole moments and the NMR spectra and the importance of spin-orbit coupling for<br>the B-11 chemical shifts<br><u>Machacek_J: Plesek_J: (; Stibr.B</u><br>Feb 28 2006   <u>DALTON TRANSACTIONS</u> (8), pp.1024-1029 | 2      | 4    | 2    | 2         | 0         | 1.47     | 25    |
| ⊝ 6              | MESOMERIC DIPOLE-MOMENTS .1.3. DIPOLE-MOMENTS AND ELECTRON-DISTRIBUTION OF FUROXANS AND<br>FURAZANS<br>ISETECKA.): FRUTTERO.R: (): EXNER.Q<br>Aug 13 1994   JOURNAL OF MOLECULAR STRUCTURE 324 (3) , pp.277-282                                                                                                    | 0      | 0    | 0    | 1         | 0         | 0.55     | 16    |
| ⊖ 7              | (E-Z)-ISOMERIZATION OF 3-SUBSTITUTED METHYL 2-PROPENOATES<br>TOPEK, K: <u>VSETECKA.3</u> and <u>PROCHAZKA, M</u><br>1978   <u>COLLECTION OF CZECHOSLOVAK CHEMICAL COMMUNICATIONS</u> 43 (9), pp.2395-2492                                                                                                    | 0      | 0    | 0    | 0         | 0         | 0.36     | 16    |
|                  |                                                                                                    |        |      |      |           |           |          |       |

|     | kolektivu ani jedné z uvedených citací za                                                                                                    |                  |
|-----|----------------------------------------------------------------------------------------------------|------------------|
| □ 1 | Theoretical and experimental comparison<br>dodecaborate anions and their mono-S-su                                                                                                    |                  |
|     | Kubasov, AS: Turyshev, ES: (); Kuznetsov, NT<br>Sep 15 <mark>2021   POLYHEDRON 206</mark>                                                                                                    | 44               |
|     | In this work, we have extended the method proposed by Gabel for the preparation of mono- and di-S,S-substituted derivatives of sulfanyl-closo-<br>dodecaborate anion [B12H11SH](2-) to derivatives of the closo-decaborate anion. The method is based on the beta-elimination of the propionitrile group<br>of sulfonium derivatives [BnHn-1S(R)CH2CH2CN](-) in the presence of bases with the formation of the corresponding mono-S-sul Show more          | References       |
|     | Context Sensitive Links Full Text at Publisher ***                                                                                                    | Related record   |
| 2   | Photonic materials derived from the [closo-B10H10](2-) anion: tuning photophysical properties in [closo-B10H8-1-X-10-<br>(4-Y-NC5H5)](-)                                                                                                    | 2<br>Citations   |
|     | Kapuscinski, S: Abdulmojeed, MB: (); Kaszynski, P<br>Feb 21 2021   INORGANIC CHEMISTRY FRONTIERS 8 (4) , pp.1066-1082                                                                                                    | 63<br>References |
|     | The parent pyridine [closo-B10H9-1-NC5H5](-) was substituted either at the antipodal B(10) position with CN, OAc, N-3, I, Br, SCN, pyridine, OEt, and<br>morpholine, or at the C(4) position of the pyridine ring with CN, COOEt, Me, and OMe groups. The substituent effects on electronic absorption and emission<br>properties, and also on the boron cage geometry were investigated experimentally and with DFT (B3LYP/Def2TZVP) computation Show more |                  |
|     | Context Sensitive Links View full text ***                                                                                                    | Related record   |